### Prvice and Warranty:

### ervice:

you require assistance with the installation, operation, or application of your ADS chnologies. Inc. product the ADS Technologies technical support and customer service aff can aid in solving many problems. Our technical support department is available to pair any ADS Technologies product. You must return products to our factory for repair or arranty replacement.

### eturn/Replacement:

sturns to ADS Technologies, Inc. are for repair or warranty replacement only. If you need return product to ADS Technologies. Inc. for repair or replacement you must follow these eps:

Call our Technical Support department at (562) 926-4338 (M-F 8:00 AM - 5:00 PM PST) obtain a Return Merchandise Authorization (RMA) number.

The RMA number is valid for 30 days.

Ship the product to the ADS factory with the RMA number marked on the inside and outde of the package. If there is no RMA number on the package or the RMA number has pired, the shipment will be refused. ADS will not be liable for lost or mis-shipped prod-

Replacement product cannot be shipped to you until the defective product has been ceived by ADS.

Once the product is received at the factory it will be tested and then repaired or replaced.

Turn around time is approximately one week. A repaired or replacement product will be lipped back to you.

### arranty:

is ADS Technologies, Inc. product comes with a One (1) year hardware warranty. ADS schnologies, Inc. (ADS) warrants this product against defects in material and workmanship r a period of One (1) year from the date of original purchase from ADS or an authorized DS dealer. This warranty applies only to the original purchase of the product and is not ansferable. This warranty does not cover any incompatibilities due to the user's computer, ardware, software or other related system configuration in which the product interfaces. oof of

irchase will be required before any warranty consideration by ADS occurs.

is warranty does not cover any damage caused by negligence, non-authorized modificans, or parts installed without prior written permission from ADS.

his warranty does not apply if the product has been damaged by accident, abuse, or misplication, nor as a result of service to the product by anyone other than ADS.

If your ADS product is not in working order, your only recourse is repair or warranty replacement, as described above. UNDER NO CIRCUMSTANCES will ADS Technologies, Inc. be liable for consequential damages, including but not limited to any lost savings, lost profits, or any other damages, caused by the use of any ADS Technologies, Inc. product or inability to use the product, even if the dealer or ADS Technologies, Inc. has been advised of such liability or other claims. This includes damage to property and, to the extent permitted by law, damages for personal injury. This warranty is in lieu of all other warranties including implied warranties of merchantability and fitness for a particular purpose.

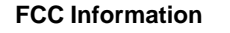

Federal communications Commission Radio Frequency Interference Statement

Note: This equipment has been tested and found to comply with the limits for a class B digital device, pursuant to Part 15 of the FCC Rules. These limits are designed to provide reasonable protection against harmful interference when the equipment is operated in a residential installation. This equipment generates, uses and can radiate radio frequency energy and if not installed and used in accordance with the instruction manual may cause harmful interference to radio communications. However, there is no guarantee that interference will not occur in a particular installation. If this equipment does cause harmful interference to radio or television reception, which can be determined by turning the equipment off and on, the user is encouraged to try to correct the interference by one or more of the following measures:

- \* Reorient or relocate the receiving antenna
- \* Increase the separation between the equipment and receiver.

\* Connect the equipment into an outlet on a circuit different from that to which the receiver is connected.

\* Consult the dealer or an experienced radio TV technician for help.

### Notice:

(1) The changes or modifications not expressly approved by the party responsible for compliance could void the user's authority to operate the equipment.

(2) Shielded interface cables and AC power cord, if any, must be used in order comply with the emission limits.

### For Technical Support Questions:

Check the ADS web site : www.adstech.com E-mail ADS for help: support@adstech.com Call ADS for help: 1-562-926-4338 Support Hours:

M-F 8:00 AM - 5:00 PM PST

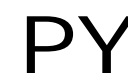

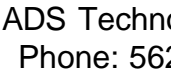

# PYRO 2.5" Drive Kit

### Convert Your 2.5" Hard Drive To FireWire

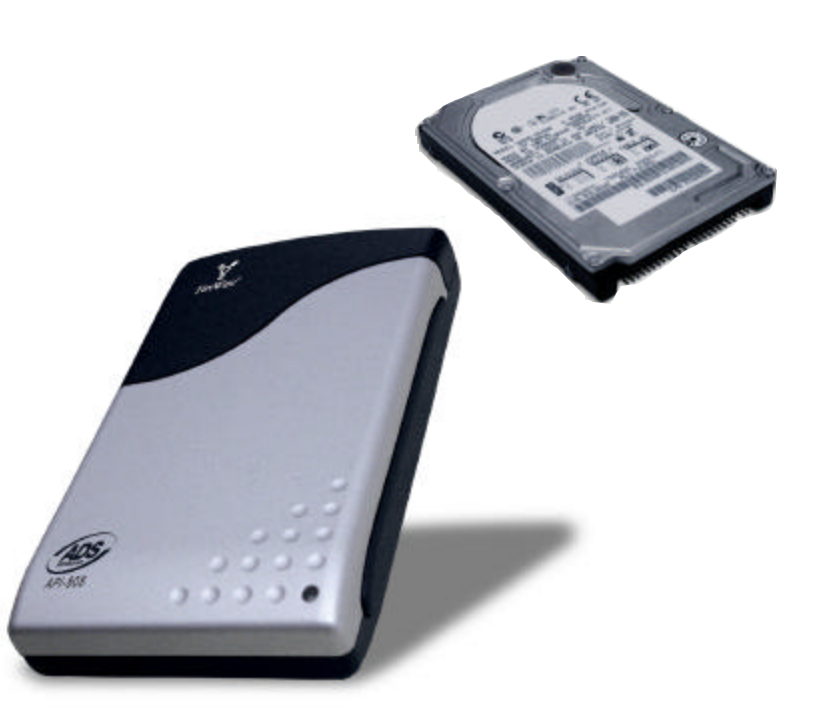

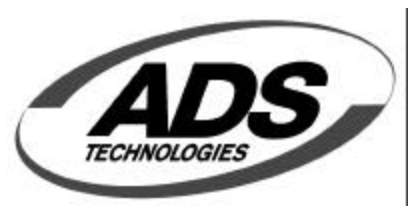

http://www.adstech.cor

ADS Technologies - 12627 Hidden Creek Way - Cerritos - CA - 90703 Phone: 562.926.1928 - Fax: 562.926.0518 - Support: 562.926.4338 European Support: +353-61-702042

erify that your PYRO 2.5" Drive Kit includes the following: 2.5" Drive Enclosure 6-to-6 pin FireWire Cable **USB** Power Cable 4-pin to 6-pin FireWire converter OR 4-to-6 pin FireWire Cable

# nstalling a 2.5" Hard Drive in your PYRO **)RIVE KIT enclosure:**

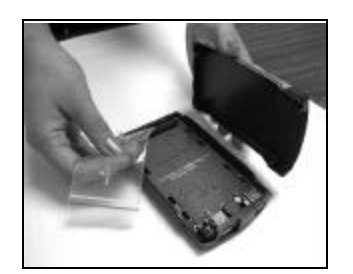

Step 1 Open the drive enclosure and remove the screw pack inside

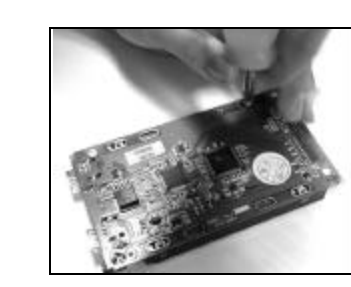

### Step 4

Turn board and hard drive upside down. Screw together with short screws on each corner.

Step 5 Insert back plate, and drive into base of enclosure.

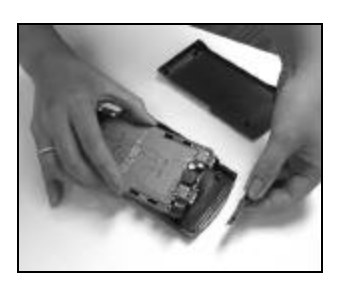

Step 2 Remove the back plate and the green conversion board from the case.

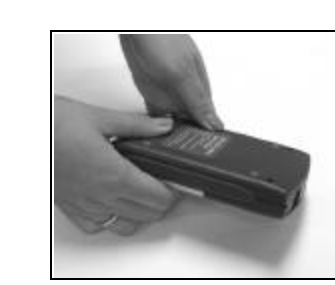

Step 6 Place top of shell on the enclosure. Carefully turn over.

### Step 3

With the bottom of the 2.5" drive facing the smooth side of the board, align the drive socket & slide the 2.5" hard drive into the pins of the green conversion board. Make sure the pins slide all the way back. At this point it's very hard to get this wrong. The pins and the socket match.

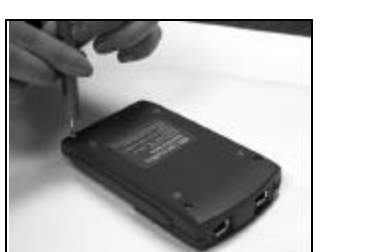

Step 9 Use remaining 4 long screws to screw the enclosure together.

## Installing on your computer:

1. Turn on your computer

- 2. Plug the 6 PIN x 6 PIN firewire cable into the Computer's available firewire port and connect the other end to your Pyro Drive Kit.
- 3. At this point, WINDOWS might require you to insert the WINDOWS CD and copy some drivers automatically.
- 4. If you have WINDOWS 2000 or WINDOWS XP, a drive letter should appear under MY COMPUTER.
- 5. For other versions of WINDOWS, please refer to the next section to finish installing the PYRO DRIVE KIT.
- 6. If you have a MAC, then you don't need to do anything. The drive will automatically mount on your desktop.

#### Installing Hard Drives in WINDOWS

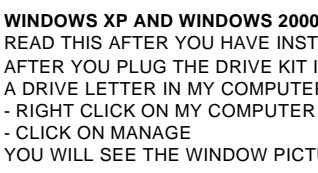

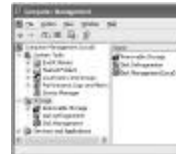

TECH SUPPORT NUMBER: 562-926-4338 (M-F 8:00 am - 5:00 pm PST) EMAIL: SUPPORT@ADSTECH.COM

- RIGHT CLICK ON MY COMPUTER

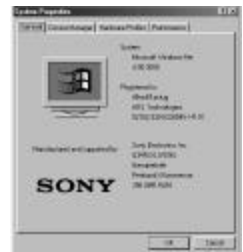

- AFTER RESTART, OPEN UP MY COMPUTER, THIS WILL SHOW THE DRIVE LETTER THAT YOU JUST ASSIGNED TO THE FIREWIRE DRIVE. IF THIS IS A NEW DRIVE, YOU CAN DOUBLE CLICK THE DRIVE TO FORMAT IT.

FDISK IS A DOS APPLICATION THAT WILL ALLOW YOU TO PARTITION NEW HARD DRIVES IN THE COMPUTER (EG: DRIVE KIT W/ HARD DRIVE). YOU MUST USE FDISK IF YOU PLAN TO UPGRADE THE OS IN YOUR COM-PUTER OR PLAN TO MOVE THE DRIVE KIT TO DIFFERENT COMPUTERS FROM TIME TO TIME. FDISK IS REA LY HARD TO USE AND ONLY INTENDED FOR ADVANCED USERS. IT CAN BE ACCESSED FROM THE DOS PROMPT BY TYPING FDISK. FOR MORE HELP ON FDISK. CHECK OUT THE MICROSOFT WEBSITE AND SEARCH FOR HELP ON FDISK.

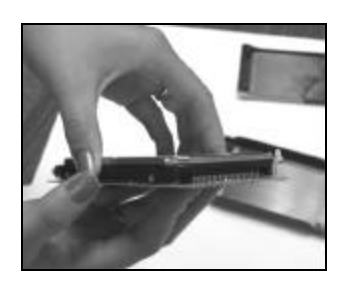

#### WINDOWS XP AND WINDOWS 2000 HARD DISK DRIVE INSTALLATION NOTES:

READ THIS AFTER YOU HAVE INSTALLED YOUR HARD DRIVE INTO THE DRIVE KIT.

AFTER YOU PLUG THE DRIVE KIT INTO YOUR COMPUTER AND YOUR HARD DRIVE DOES NOT SHOW UP AS A DRIVE LETTER IN MY COMPUTER. YOU WOULD NEED TO DO THE FOLLOWING:

YOU WILL SEE THE WINDOW PICTURED BELOW:

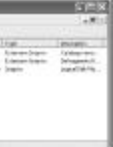

• CLICK ON DISK MANAGEMENT AND THIS WILL SHOW ALL THE DRIVES IN YOUR SYSTEM.

• IF PROMPTED TO INITIALIZE YOU DRIVE, GO AHEAD AND DO SO. (FOR NEW HARD DRIVES ONLY, FOR HARD DRIVES WITH DATA IN THEM, INITIALLIZING IT ERASES THE DATA ON THAT DRIVE.)

YOU WILL NOW SEE THE FIREWIRE DRIVE IN THE LIST OF DRIVES IN THE LOWER RIGHT SIDE OF THE WINDOW

YOU MAY GO AHEAD AND RIGHT CLICK ON THE DRIVE AND CLICK NEW PARTITION. THIS WILL RUN A WIZ-ARD THAT ALLOWS YOU TO PARTITION THE DRIVE, FORMAT IT AND ASSIGN IT A DRIVE LETTER.

WINDOWS 98SE AND WIN ME HARD DISK DRIVE INSTALLATION NOTES

READ THIS AFTER YOU HAVE INSTALLED YOUR HARD DRIVE INTO THE DRIVE KIT.

AFTER YOU PLUG THE DRIVE KIT INTO YOUR COMPUTER AND YOUR HARD DRIVE DOES NOT SHOW UP AS A DRIVE LETTER IN MY COMPUTER, YOU WOULD NEED TO DO THE FOLLOWING

- CLICK ON PROPERTIES YOU WILL SEE THE WINDOW PICTURED BELOW:

- CLICK ON DEVICE MANAGER - CLICK ON DISK DRIVES
- DOUBLE CLICK ON THE DRIVE THAT YOU JUST PLUGGED IN (FOR EXAMPLE: IF YOU PLUGGED IN MAXTOR YOU SHOULD CLICK ON THE MAXTOR) - CLICK ON THE SETTINGS TAB
- CHECK THE REMOVEABLE BOX

- ASSIGN A DRIVE LETTER (MAKE SURE YOU ASSIGN A DRIVE LETTER THAT IS NOT IN USE. THE START AND ENDING DRIVE LETTER SHOULD BE THE SAME LETTER ALSO. SO IF YOU TYPED IN DRIVE M. AS THE STARTING DRIVE LETTER. IT SHOULD ALSO BE THE ENDING DRIVE LETTER)

- CLICK OK THEN RESTART THE COMPUTER

1. If you have a computer that comes with a 6 PIN connector (similar to the connector on our cable) the the drive will automatically be powered by the 1394 PORT.

2. If you have a computer that has a 4 PIN connector then you need to plug the enclosed USB POWEF CABLE. One end plugs into an available USB PORT, the other end plugs into your PYRO DRIVE KIT Also, since you have a 4 PIN connector on your computer, use the enclosed 6PIN to 4 PIN converter or the enclosed 6PIN by 4 PIN cable.